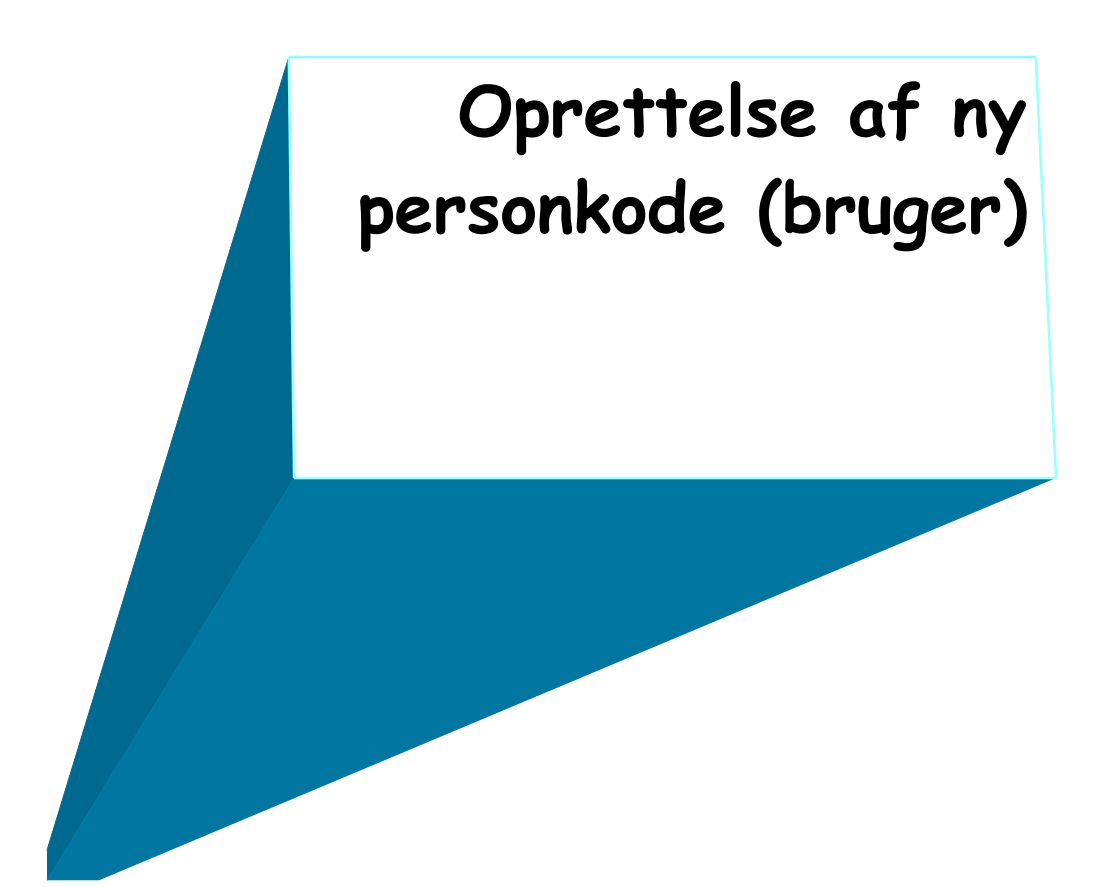

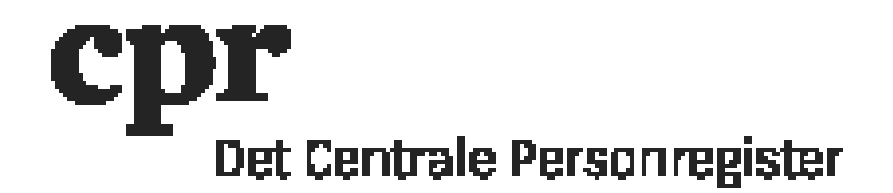

Log på her: <u>https://gws.cpr.dk/cpr-online-gws/</u>

Klik på 'DAP' og herefter på 'Personkode'.

OBS! Hvis du ikke kender opgavenummer, kan dette findes ved at du søger din egen personkode frem. Dette gøres ved at skrive din personkode i feltet 'Personkode' og trykker på 'Enter' eller knappen 'Send'. Opgavenummeret står i parentesen efter opgavenavnet i feltet 'Opgave'.

Sæt 'Aktion' på 'Ny personkode'.

Udfyld <u>KUN</u> felterne, der nedenfor er markeret med gul.

| CPR                                                                                                    |                                                                                                   |                              |                                                                                                    | 景象黑                   | Det Centrale Persor | nregiste | er            |              |
|----------------------------------------------------------------------------------------------------|---------------------------------------------------------------------------------------------------|------------------------------|----------------------------------------------------------------------------------------------------|-----------------------|---------------------|----------|---------------|--------------|
| /mentile                                                                                                    | [Bund] [Top] [Udskriv                                                                             | ] [CPR Nyt] [Tilbage til sta | rt] [Indstillinger] [L                                                                                     | ogud ]                |                     |          |               |              |
| • =                                                                                                    | WUA445 / Cpr-Kontoret (1)                                                                         |                              |                                                                                                    |                       |                     |          |               |              |
| BAP     Personitode     CPR-direkte person-<br>liade     FTP-bruger     Profil     IP-Adresse     Personicologoring     Objekternice     Service     Service     Service     Service     Service | Personkode Addion Ny Personkode                                                                   | Send Ryd                     |                                                                                                    | 17.10.2017 09         | 15                  |          |               |              |
|                                                                                                    | Kunde:<br>Ocanve;<br>Personiode:<br>Geleende fra:<br>Alourient:<br>Altiver/maitiver;<br>Kandeord; | Er forudtyldt                | OVF<br>RID.<br>Personicole navn.:<br>TL:<br>Brucers Email-adresse.:<br>Status.:<br>Kendeord Email-adresse. | Hent kundens profiler |                     |          |               |              |
|                                                                                                    |                                                                                                   |                              |                                                                                                    |                       |                     |          |               | <b>2</b> 1.1 |
|                                                                                                    | Profil * Tilføi ny personkodeprofil *                                                             |                              |                                                                                                    | Myndighed             | Gæidende fra        | - 11     | Aktiv/inaktiv | status       |
|                                                                                                    |                                                                                                   |                              |                                                                                                    | 1                     | 1                   | L        |               |              |

- Opgavenummer
- Gældende fra (format: DDMMÅÅÅÅ)
- Personkode navn (udfyldes med navnet på brugeren af personkoden.)
- Brugers Email-adresse (udfyldes med e-mailadressen på brugeren af personkoden.)
- **Kendeord Email-adresse** (det anbefales, at DAP administratoren benytter sin egen e-mail adresse og derefter videresender de to modtagne mails til brugeren.)
- Send på e-mail (sæt flueben i feltet.)

Klik på 'Hent kundens profiler'.

Klik på knappen 'Send'.

Personkoden er nu oprettet.